## Belépés konferenciába, ha még nincs Microsoft fiókunk

A meghívót a megadott postafiókunkba kapjuk. E levélben kell a "Microsoft Teams megnyitása" gombra kattintani.

Amennyiben van MS fiókunk, lehetőséggként megkapjuk a Teams megnyitási opcióit, melyek a következők lehetnek:

- böngészőben nyitjuk meg

- letöltjük az alkalmazást
- ha már le van töltve egyből meg tudjuk nyitni

Amennyiben nem rendelkezünk MS fiókkal, a következő lépések végrehajtása után tudunk majd a Teams-be bejelentkezni.

A levélben kapott gombra kattintunk

Ekkor:

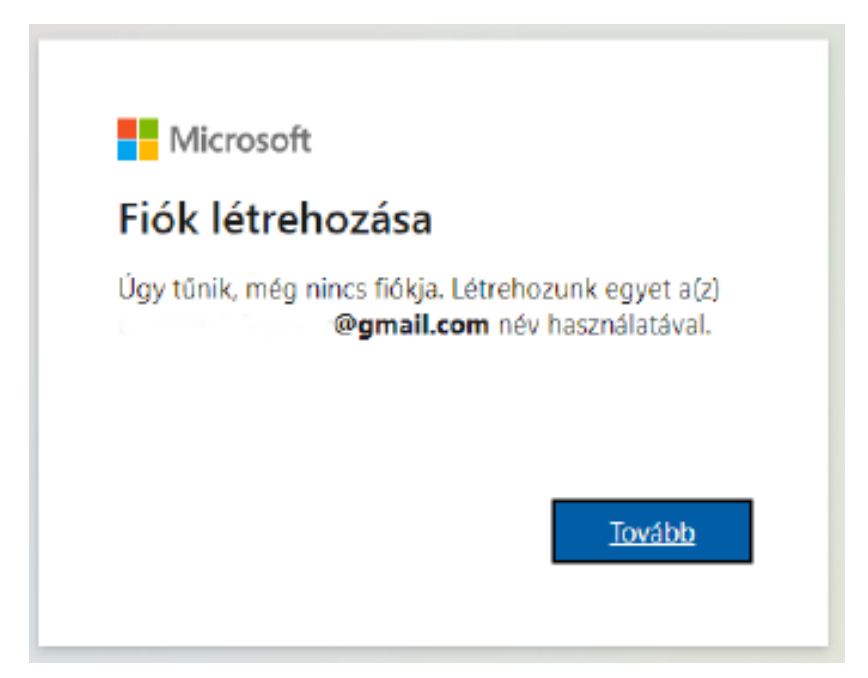

| <ul> <li>► Microsoft</li> <li>← Microsoft</li> <li>Jelszó létrehozása</li> <li>Adja meg a fiókkal használandó jelszót.</li> </ul> |  |
|----------------------------------------------------------------------------------------------------|--|
| ← Longe gmail.com<br><b>Jelszó létrehozása</b><br>Adja meg a fiókkal használandó jelszót.                                         |  |
| <b>Jelszó létrehozása</b><br>Adja meg a fiókkal használandó jelszót.                                                              |  |
| Adja meg a fiókkal használandó jelszót.                                                                                           |  |
|                                                                                                    |  |
| Jelszó létrehozása                                                                                                    |  |
| Jelszó megjelenítése                                                                                                    |  |
| Tovább                                                                                                    |  |

Itt meg kell adni egy tetszőleges új jelszót, majd még néhány azonosító adatot kér a rendszer:

| $\leftarrow$                                  |                               | @gmail.     | com    |          |   |
|-----------------------------------------------|-------------------------------|-------------|--------|----------|---|
| Fiók l                                        | étreh                         | ozása       |        |          |   |
| A fiók lét                                    | rehozásá                      | hoz több ir | formád | ióra van |   |
| szükségü                                      | nk.                           |             |        |          |   |
| szükségü<br>Ország/ré                         | nk.<br>gió                    |             |        |          |   |
| szükségü<br>Ország/ré<br>Magyarc              | nk.<br>gió<br>ország          |             |        |          | ~ |
| szükségü<br>Ország/ré<br>Magyarc<br>Születési | nk.<br>gió<br>prszág<br>dátum |             |        |          | ~ |

Ez után a MS elküld egy ellenőrző kódot a megadott e-mail címre. Ezt kell a következő képernyőn bemásolni.

| N                         | licrosoft                                                                                                    |
|---------------------------|----------------------------------------------------------------------------------------------------|
| $\leftarrow$              | @gmail.com                                                                                                    |
| E-m                       | ail cím visszaigazolása                                                                                                    |
| Írja be<br>nem k<br>mappa | a kódot, amelyet a(z)<br>@ <b>gmail.com</b> címre küldtünk. Ha<br>apta meg az e-mailt, ellenőrizze a Levélszemét<br>át, vagy próbálkozzon újra.      |
| Írja be                   | e a kódot                                                                                                    |
| Sz<br>ka<br>sz            | eretnék információkat, tippeket és ajánlatokat<br>ipni a Microsoft termékeivel és<br>olgáltatásaival kapcsolatban.                                   |
| a Micro<br>vonatko        | p) jenetoseget valasztva egyben azt is jelzi, nogy elfogádja<br>soft szolgáltatási szerződését és adatvédelmi és cookie-kra<br>izó nyilatkozatunkat. |
|                           |                                                                                                    |

A kód beírása és a Tovább gomb megnyomása után még egy robotellenőrzés is jön:

| Microsoft                                               |                                         |
|---------------------------------------------------------|-----------------------------------------|
| ← @gma                                                  | il.com                                  |
| Fiók létrehozása                                        |                                         |
| A továbblépés előtt meg ke<br>valóban ember hozza létre | ell győződnünk arról, hogy<br>a fiókot. |
| 5313                                                    | Új                                      |
| KEMA                                                    | Hangfájl                                |
| Írja be a megjelenített karakt                          | tereket                                 |
|                                                         |                                         |
|                                                         |                                         |
|                                                         | Tovább                                  |

| Microsoft                                                                            |  |  |  |  |
|--------------------------------------------------------------------------------------|--|--|--|--|
| @gmail.com                                                                           |  |  |  |  |
| Bejelentkezve marad?                                                                 |  |  |  |  |
| Maradjon bejelentkezve, így a következő alkalommal<br>nem kell ismét bejelentkeznie. |  |  |  |  |
| Ne jelenjen meg többé                                                                |  |  |  |  |
| Nem <u>Igen</u>                                                                      |  |  |  |  |

Ezt érdemes bepipálni, majd jön a fiókadatok átadásának jóváhagyása az OSZK részére:

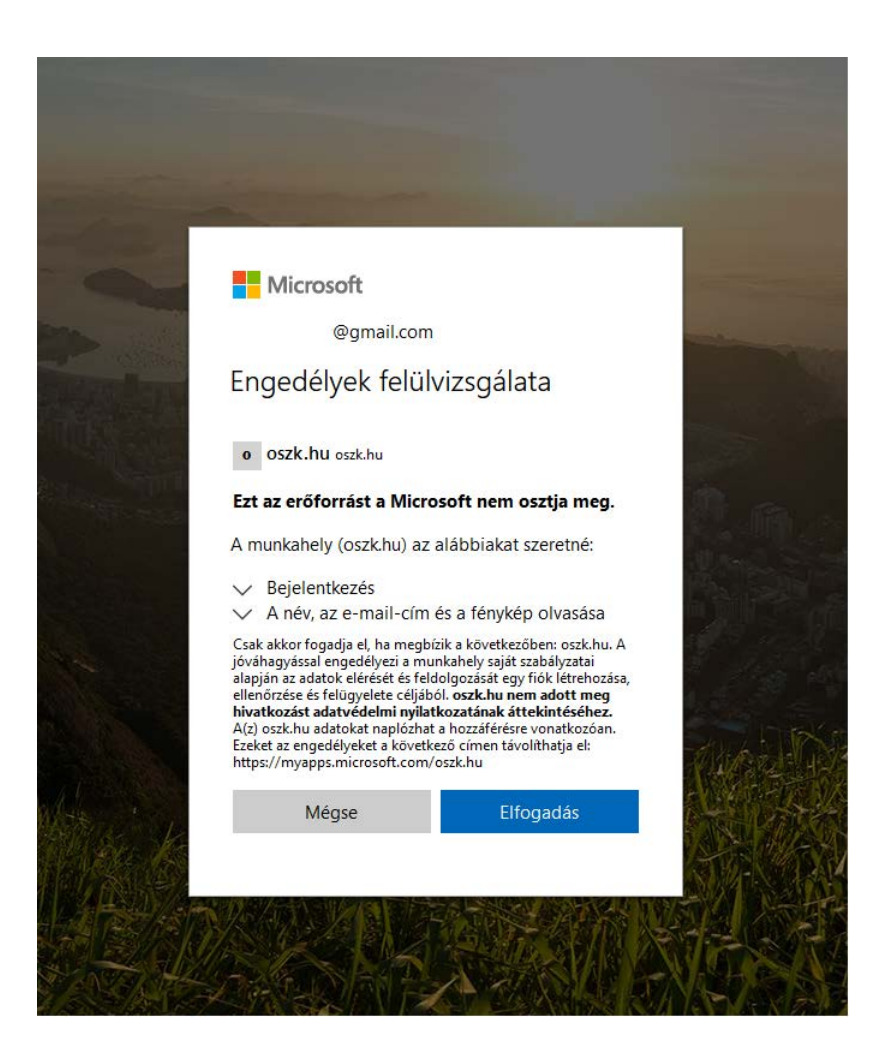

Ezt el kell fogadni, majd már majdnem bent vagyunk a Teamsben, de el kell dönteni, hogy asztali vagy webes verziót szeretnénk használni:

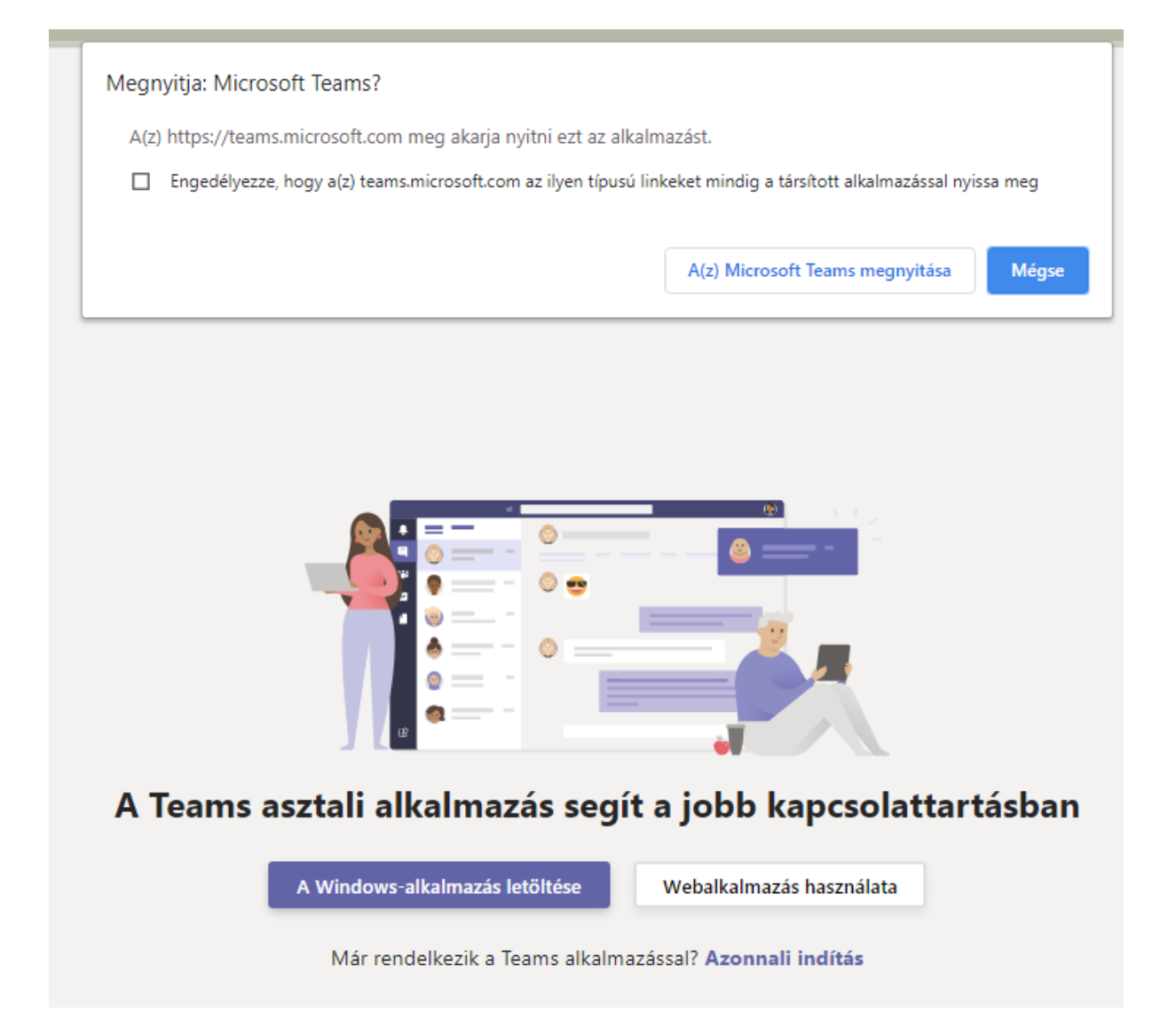

Ha a webes változatnál maradunk, akkor a fenti ablakra "Mégsem", alul pedig a "Webalkalmazás használata". A fenti ablak csak akkor jelenik meg, ha egyébként már van telepített asztali alkalmazás. Bármelyiket választjuk, a bejelentkezéskor a regisztrált e-mail címet és a hozzá tartozó jelszót kell megadni.